Android 版

でんすけペイ・ウォーキングポイントスタートマニュアル | ヘルスコネクトアプリ セットアップ編

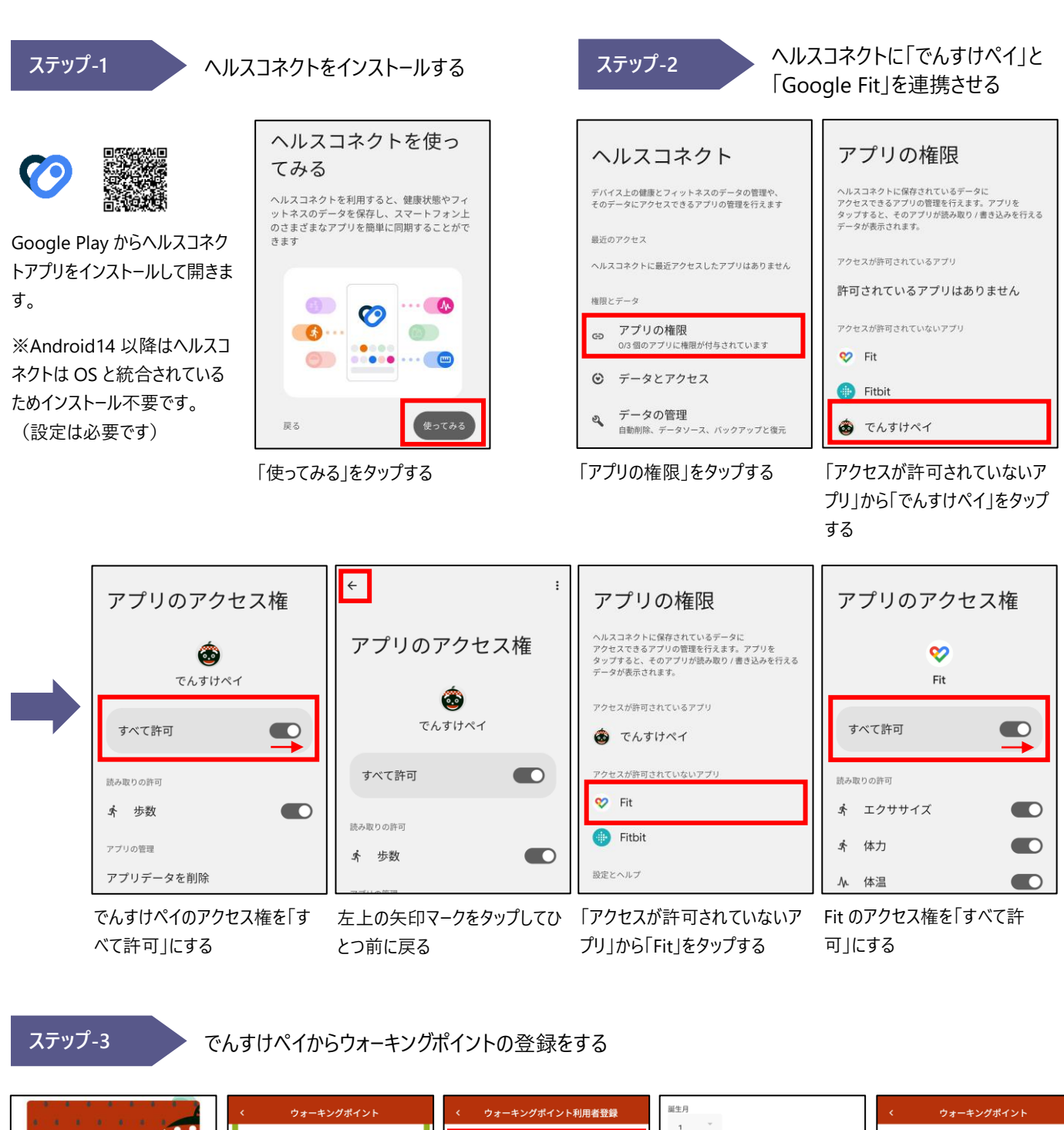

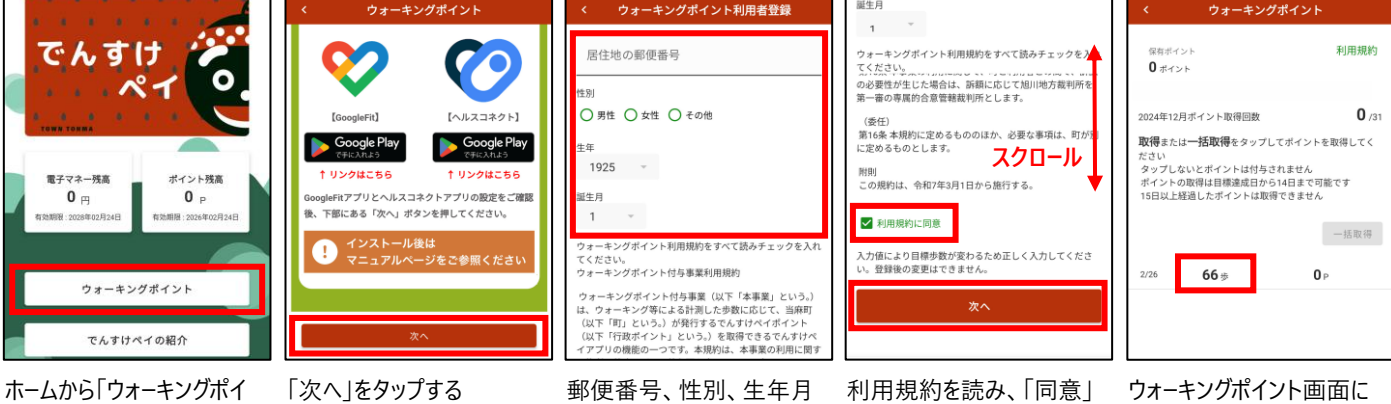

にチェックを入れ「次へ」をタ

ップする

を登録する

ント」をタップする

ウォーキングポイント画面に 歩数が表示されたことを確 認する